Тема моей работы: Диагностика работоспособности и устранение неполадок <u>OC Windows</u>.Моя тема актуальна потому что средства вычислительной техники используется во всех сферах жизнедеятельности. Цель моей работы: рассмотреть теоретические вопросы сбоев ОС и средств восстановление системы. Запуск восстановления системы в консоли при нормальной загрузке ОС

Если в Windows 7 после загрузки наблюдается нестабильная работа, не открываются программы, зависают и не работают компоненты системы, то в этом случае необходимо **откатиться** к предыдущей сохраненной точке. Запустим консоль от имени Администратора. Для этого перейдем в меню «Пуск» и в поиске наберем «СМD». Затем кликнем по найденному результату правой кнопкой мыши и выберем в контекстном меню пункт «Запуск от имени администратора».

|   | Открыть                        |   |  |
|---|--------------------------------|---|--|
| 9 | Запуск от имени администратора | _ |  |
|   | Закрепить на панели задач      |   |  |
|   | Закрепить в меню "Пуск"        |   |  |
|   | Восстановить прежнюю версию    |   |  |
|   | Отправить                      | + |  |
|   | Вырезать                       |   |  |
|   | Копировать                     |   |  |
|   | Удалить                        |   |  |
|   | Расположение файла             |   |  |
|   | Свойства                       |   |  |

| <b>9</b> | 0 | 0 |  |
|----------|---|---|--|
|          | 0 |   |  |

После проделанных действий консоль запустится в режиме Администратора. В запущенном окне консоли введите команду

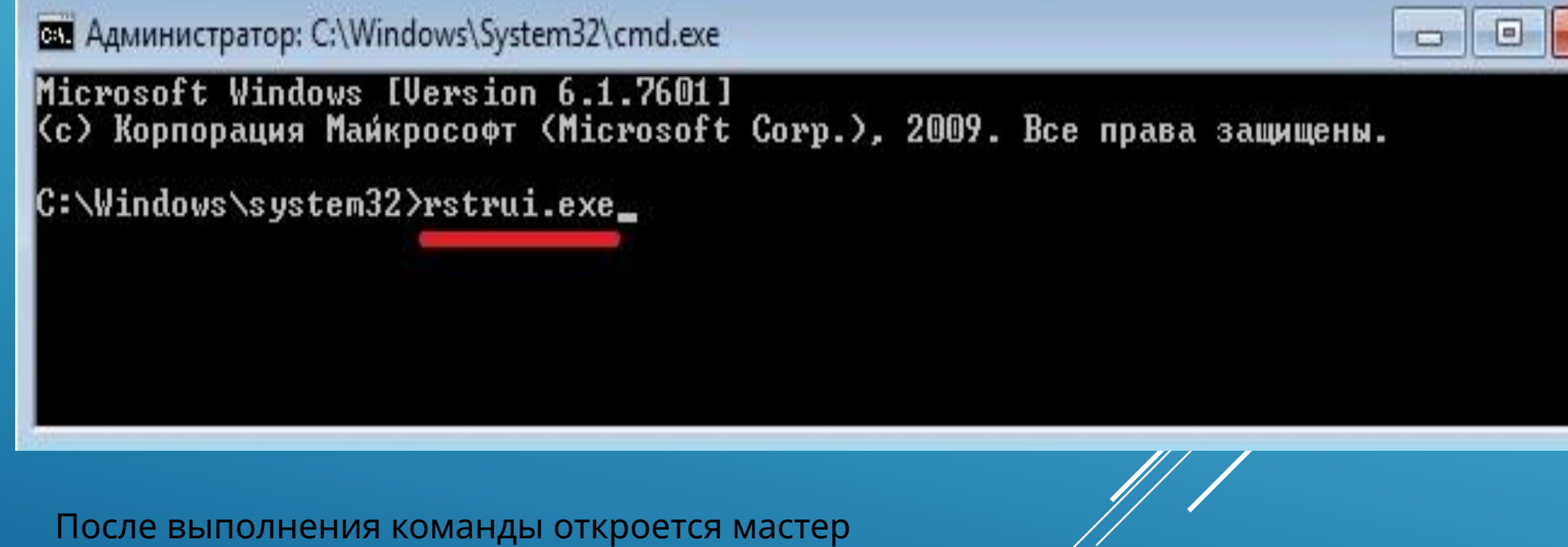

после выполнения команды откроется мастер восстановления системы. *Нажмем* в появившемся окне кнопку Далее >, чтобы перейти к выбору точек восстановления.

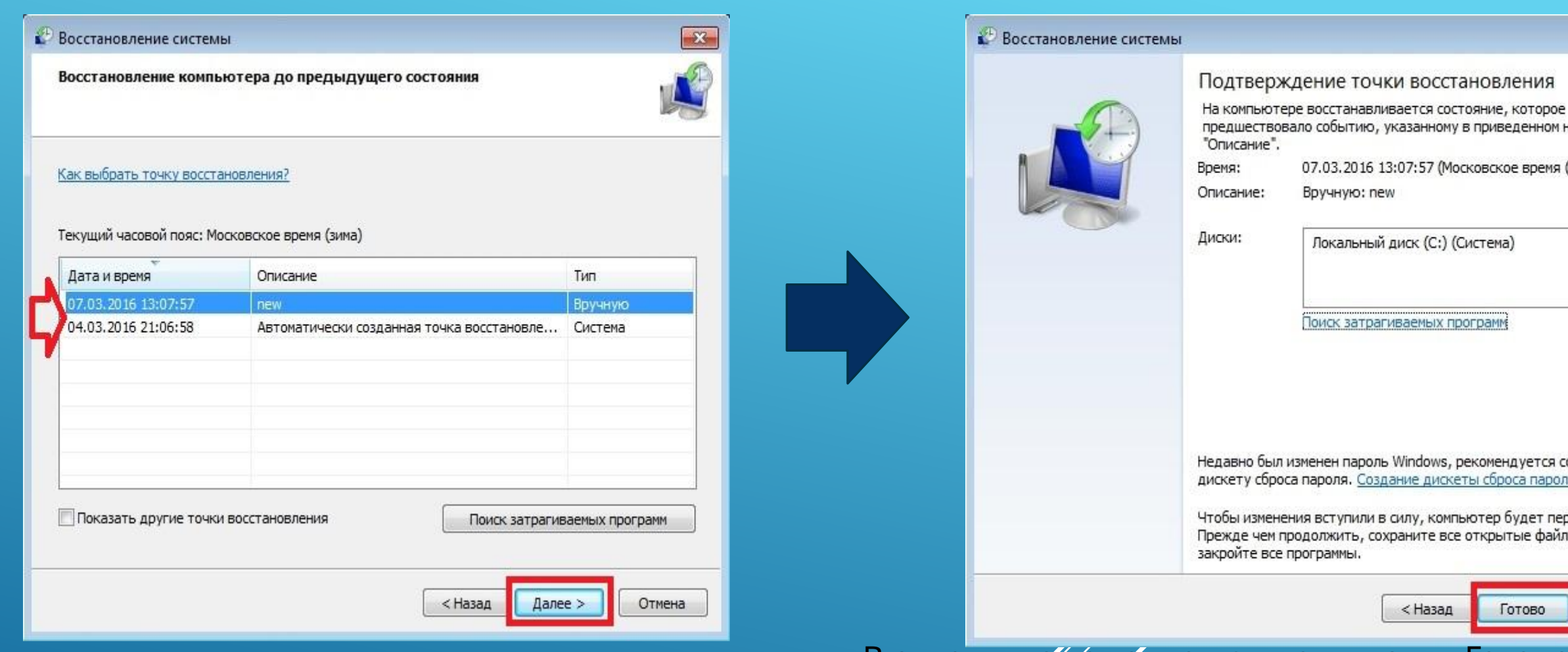

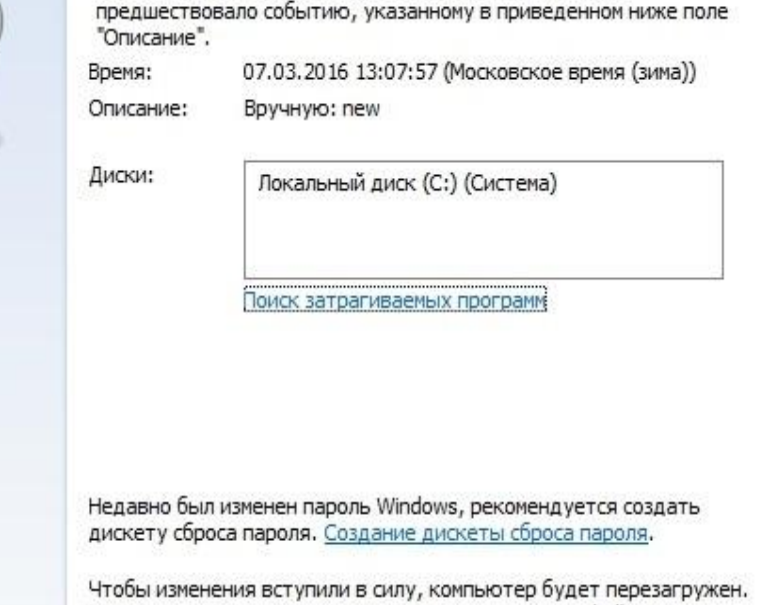

Прежде чем продолжить, сохраните все открытые файлы и закройте все программы.

< Назад

Готово Отмена

Выберем подходящую точку восстановления, при которой Windows 7 нормально функционировала и продолжим.

В открывшемся окне нажмем кнопку Готово и подтвердим сообщение. Подтвердив сообщение, мы запустим откат системы к выбранной точке восстановления. Если восстановление пройдет успешно, то вы увидите соответствующее сообщение.

Как видите, запустить восстановление через консоль совсем несложно.

Описываемый далее способ восстановления необходим, если Windows 7 не удается запустить обычным способом. Чтобы перейти в меню альтернативной загрузки Windows, при старте системы нажмите клавишу F8 (могут быть иные варианты, например, Del или другие). В этом меню необходимо выбрать пункт, показанный на изображении ниже.

Выбрав этот пункт, операционная система загрузится **без графического интерфейса**, а единственным средством, через которое можно управлять системой, будет консоль. В окне консоли введем уже знакомую нам команд<u>ystrui.exe</u>

Выполнив эту команду, мы откроем мастер восстановления системы. Выберем подходящую точку доступа в мастере.

Выберите дополнительные параметры для: Windows 7 (Выберите нужный элемент с помощью клавиш со стрелками.)

Устранение неполадок компьютера

#### Безопасный режим

Безопасный режим с загрузкой сетевых драйверов Безопасный режим с поддержкой командной строки

### Ведение журнала загрузки

Включение видеорежима с низким разрешением (640х480) Последняя удачная конфигурация (дополнительно) Режим восстановления служб каталогов Режим отладки Отключить автоматическую перезагрузку при отказе системы Отключение обязательной проверки подписи драйверов

Обычная загрузка Windows

Описание: Загрузка Windows с основными драйверами, с последующим запуском командной строки.

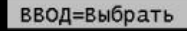

ESC=Отмена

И нажмем кнопку Далее >. После чего запустим восстановление системы.

Из примера видно, что он идентичен с предыдущим. Единственным отличием является запуск Windows в безопасном режиме с поддержкой консоли. Обычно этот способ срабатывает практически всегда, даже если система сильно повреждена вирусами, так как при запуске ОС загружает только основные драйверы, и нет доступа к Интернету.

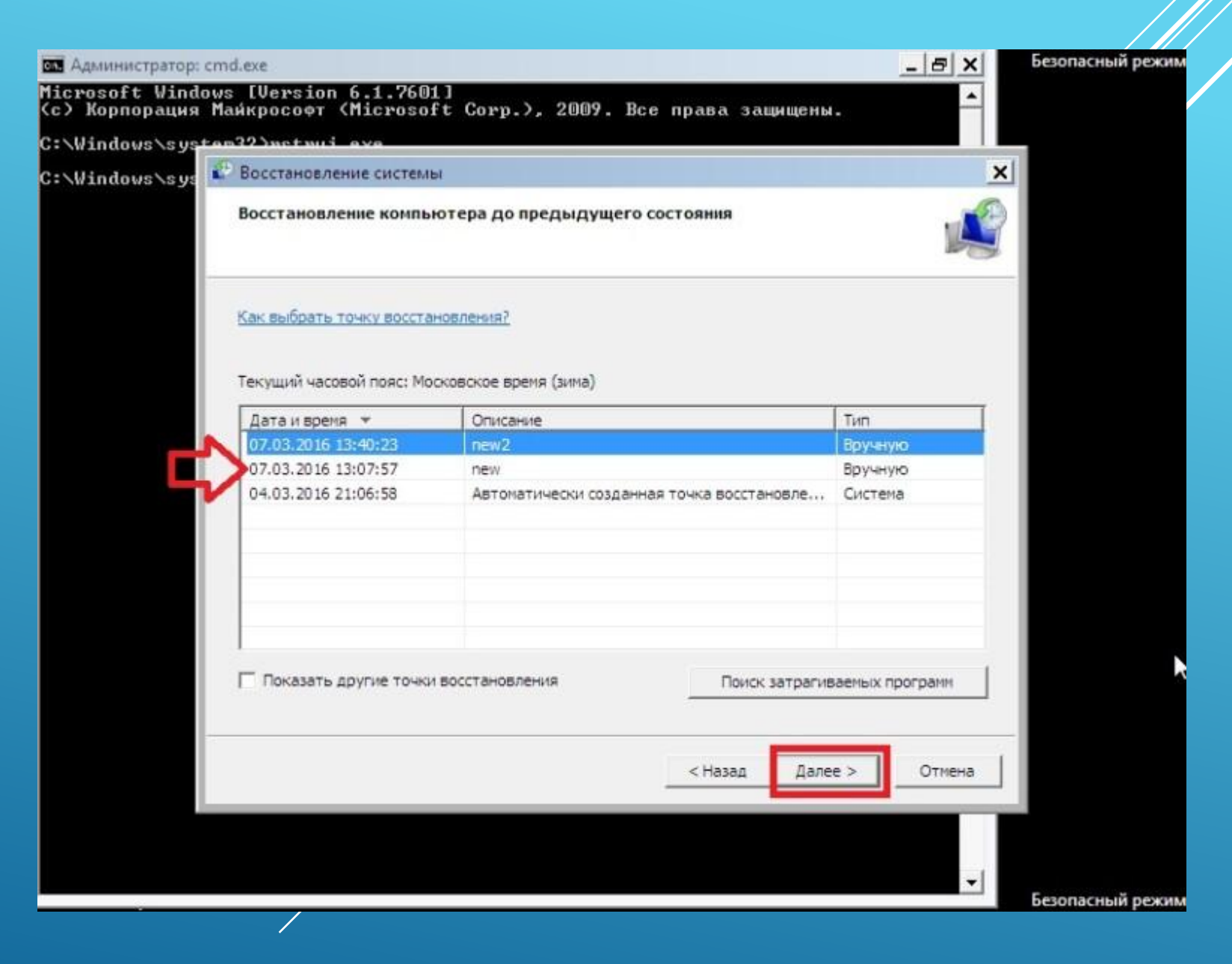

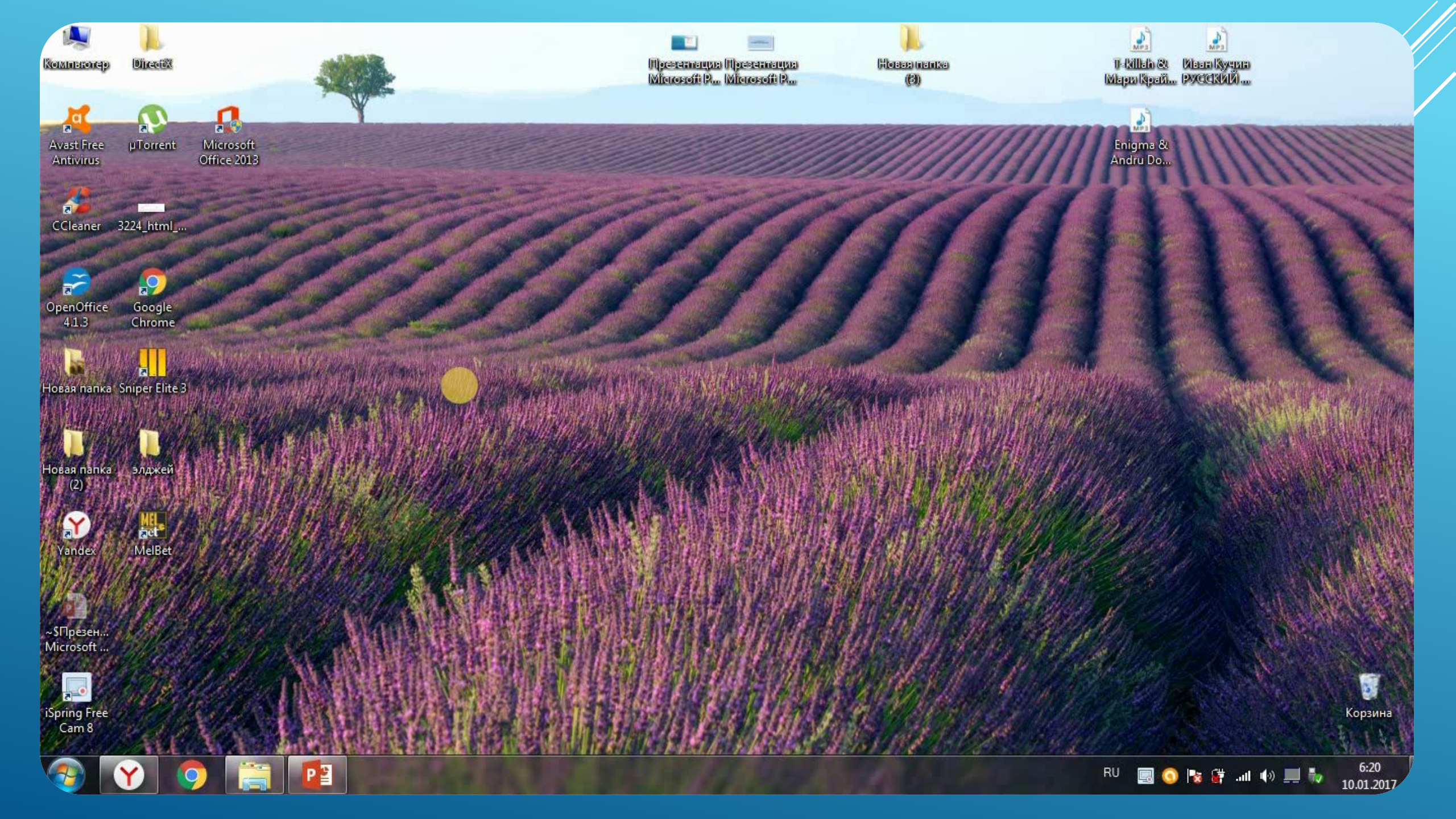

## Удаление записей из реестра

Чтобы убрать оставшиеся после деинсталляции ключи ПО из реестра, выполните следующие операции:

- 1. Откройте панель «Выполнить» нажатием комбинации клавиш «Win + R».
- 2. Наберите в строке команду regedit (редактора реестра).
- 3. Нажмите «ОК».
- 4. В меню кликните: Правка → Найти.

| 📨 Выполнить |                                                                                                    | x    |
|-------------|----------------------------------------------------------------------------------------------------|------|
| Открыть:    | Введите имя программы, папки, документа или ресу<br>Интернета, которые требуется открыть.<br>regedit | /pca |
|             | ОК Отмена Об <u>з</u> ор.                                                                            |      |

# 5. В окне «Поиск» наберите название удалённой программы и клацните «Найти далее».

| 💣 Редактор реестра                 | 1 1 1 1 1 1 1 1 1 1 1 1 1 1 1 1 1 1 1 | LA _ LA | C. C. Care | J |
|------------------------------------|---------------------------------------|---------|------------|---|
| Файл Правка Вид Избранное          | Справка                               |         |            |   |
| 🖉 Создать                          | •                                     | Тип     | Значение   |   |
| Разрешения                         |                                       |         |            |   |
| Удалить                            | Del                                   |         |            |   |
| Р. Переименовать                   |                                       |         |            |   |
| Копировать имя раздела             | 3                                     |         |            |   |
| Найти                              | CTRL+F                                |         |            |   |
| Найти далее                        | F3                                    |         |            |   |
|                                    |                                       |         |            |   |
| Команды для работы с параметрами і | и разделами.                          |         |            |   |

6. Найденный ключ удалите здесь же (через редактор реестра): щёлкните правой кнопкой по ключу → в списке нажмите «Удалить».

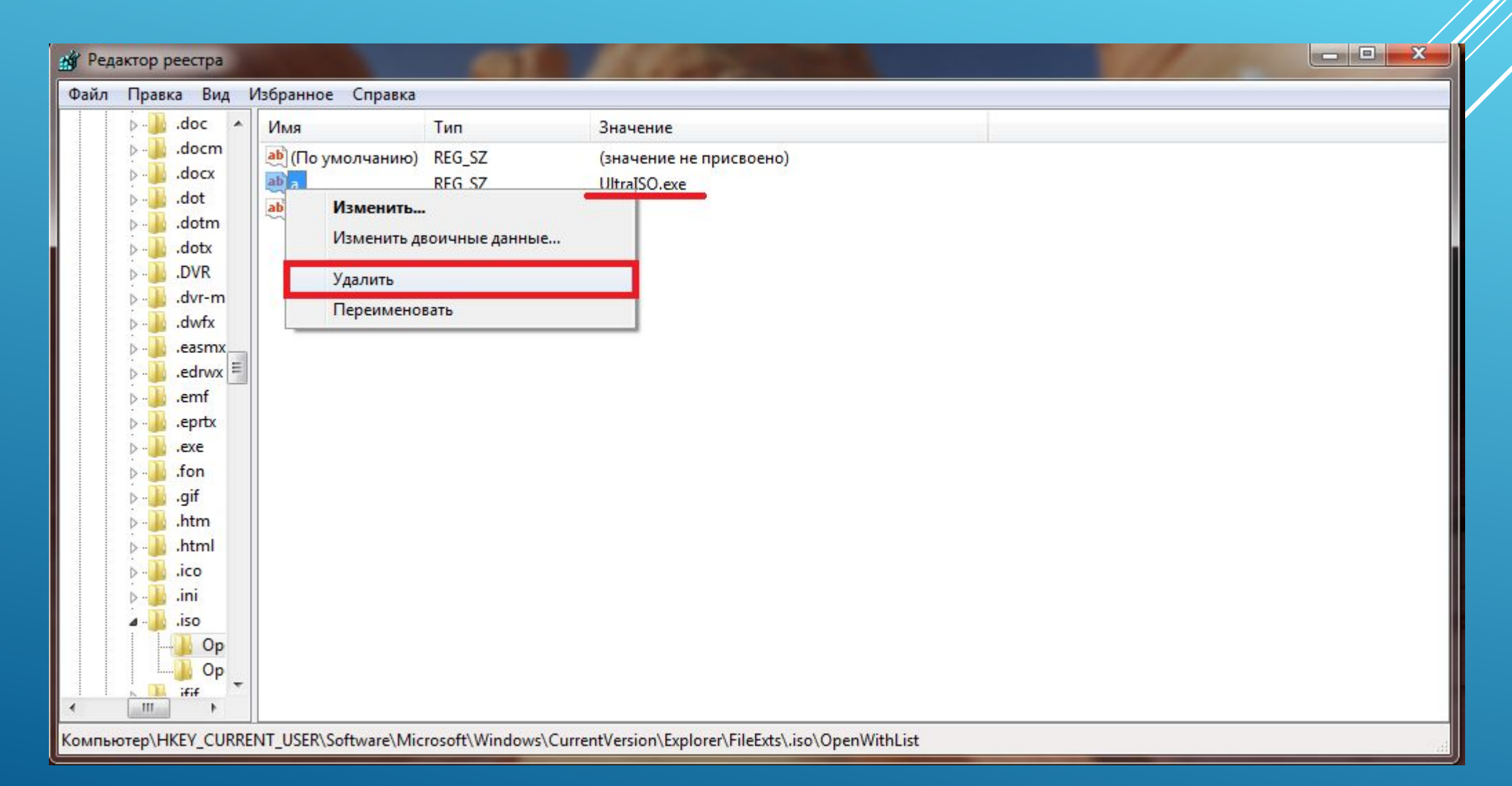

7. Возобновите поиск записей в директориях нажатием клавиши «F3». Либо в меню перейдите: Правка → Найти далее.

| 💣 Редакто   | р реестра                                       |                          |           |                         | 2 Lines areas |  |
|-------------|-------------------------------------------------|--------------------------|-----------|-------------------------|---------------|--|
| Файл Пр     | авка Вид Избранное Справка                      |                          |           |                         |               |  |
| 4           | Создать                                         | +                        | Тип       | Значение                |               |  |
|             | Разрешения                                      | ни                       | o) REG_SZ | (значение не присвоено) |               |  |
| Þ-          | Удалить                                         | Del                      |           |                         |               |  |
|             | Переименовать<br>Копировать имя раздела         |                          |           |                         |               |  |
|             |                                                 |                          |           |                         |               |  |
| 100         | Найти СТ                                        | RL+F                     |           |                         |               |  |
|             | Найти далее                                     | F3                       |           |                         |               |  |
|             |                                                 |                          |           |                         |               |  |
| Поиск следу | ующег <mark>о вхождения в реестр того</mark> же | самого <mark>т</mark> ек | ста.      |                         |               |  |

8. Выполняйте проверку до тех пор, пока не появится сообщение о том, что весь реестр просканирован.

| 🛒 Редактор реестра                                                                    |                                                                            |                                                          |  |
|---------------------------------------------------------------------------------------|----------------------------------------------------------------------------|----------------------------------------------------------|--|
| Файл Правка Вид Избранное Справ                                                       | ca                                                                         |                                                          |  |
| Фаил Правка Вид Изоранное Справ<br>                                                   | са<br>Тип<br>o) REG_SZ<br>REG_SZ<br><b>b</b><br>о двоичные данны<br>новать | Значение<br>(значение не присвоено)<br>UltraISO.exe<br>e |  |
|                                                                                       |                                                                            |                                                          |  |
| .html .ico .ico .iso .iso .iso .iso .iso .iso .iso .iso .iso .iso .iso .iso .iso .iso |                                                                            |                                                          |  |

## 9.Поиск в реестре завершен (Остаточные файлы удалены)

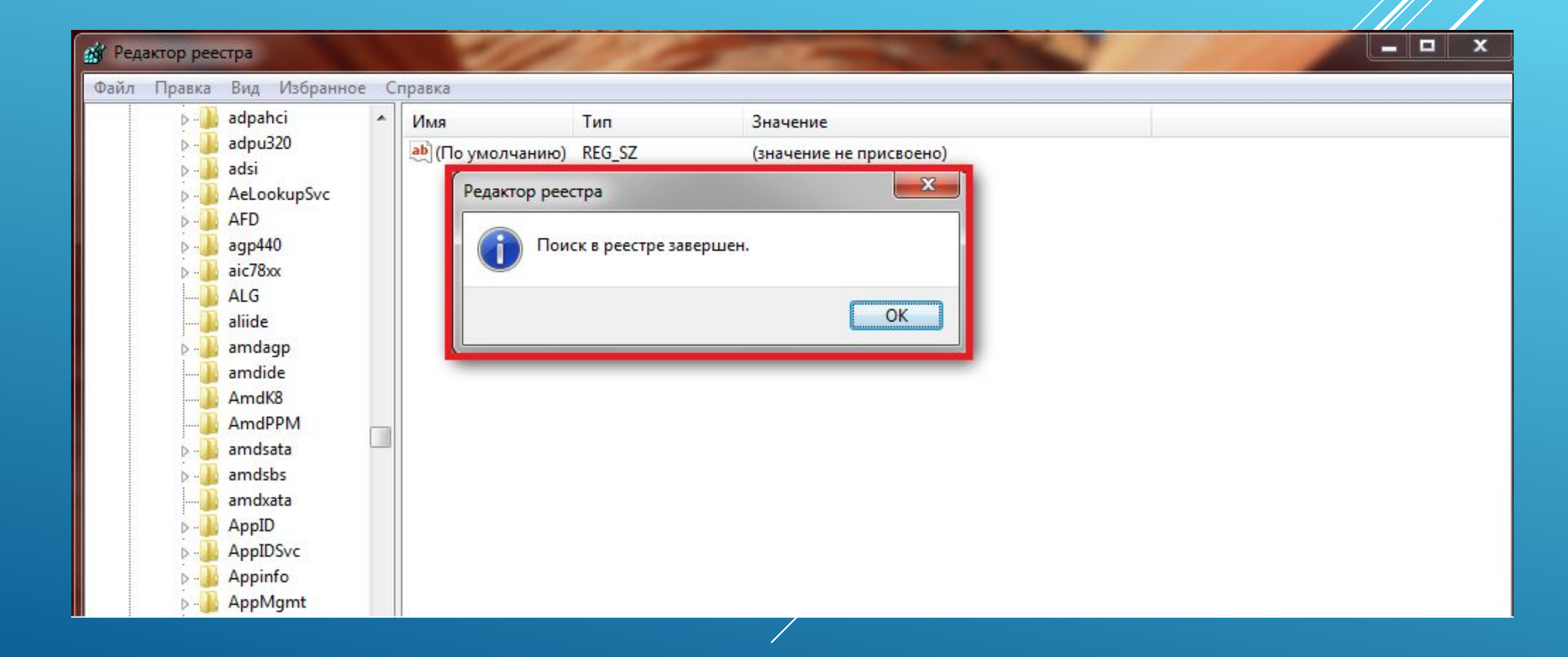

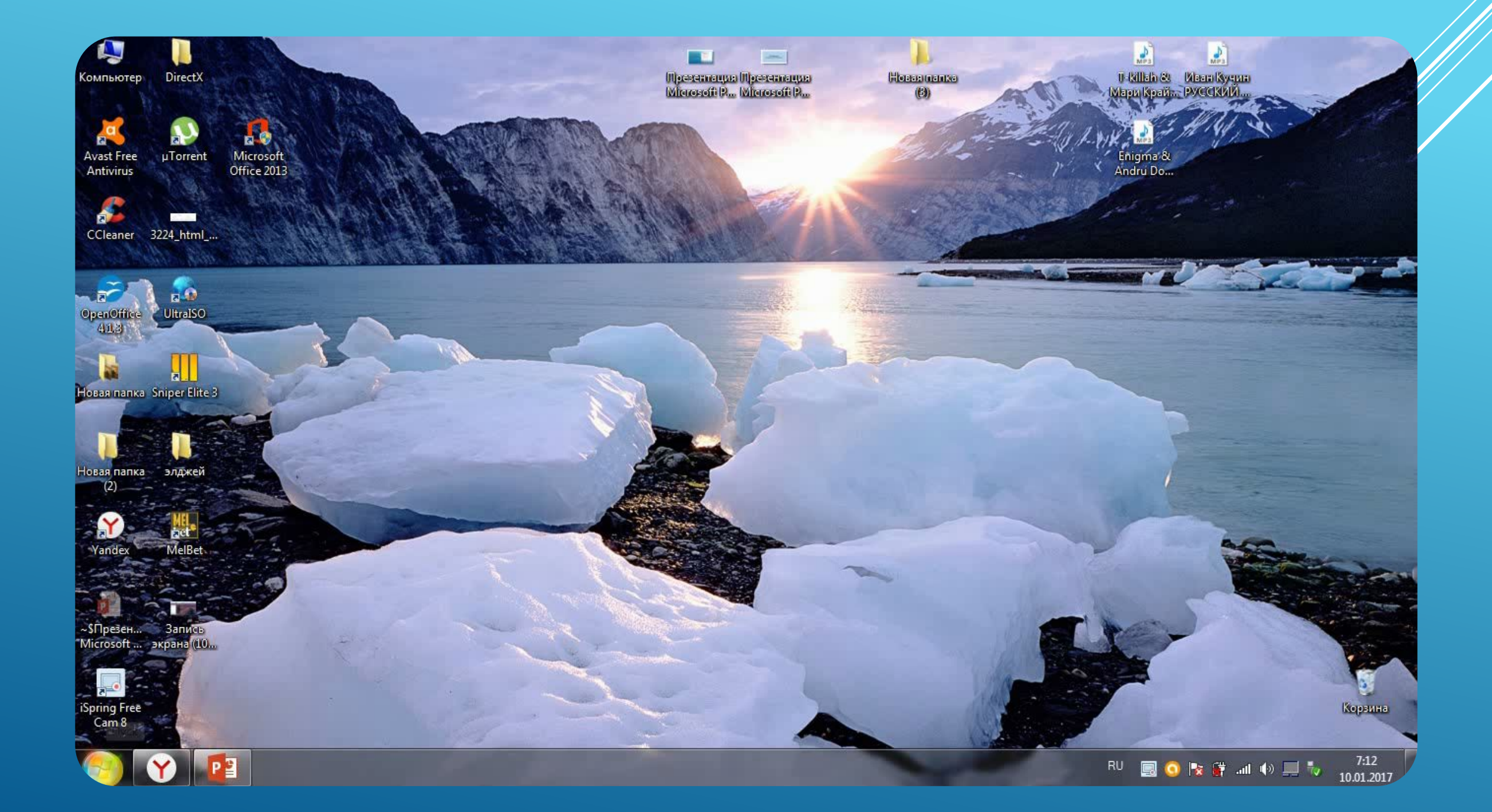